# **M@BIVIS@R**

## Aktualisierung des Apple APNS-Zertifikats

In dieser Anleitung zeigen wir Ihnen, wo und wie Sie das Apple APNS-Zertifikat erneuern können.

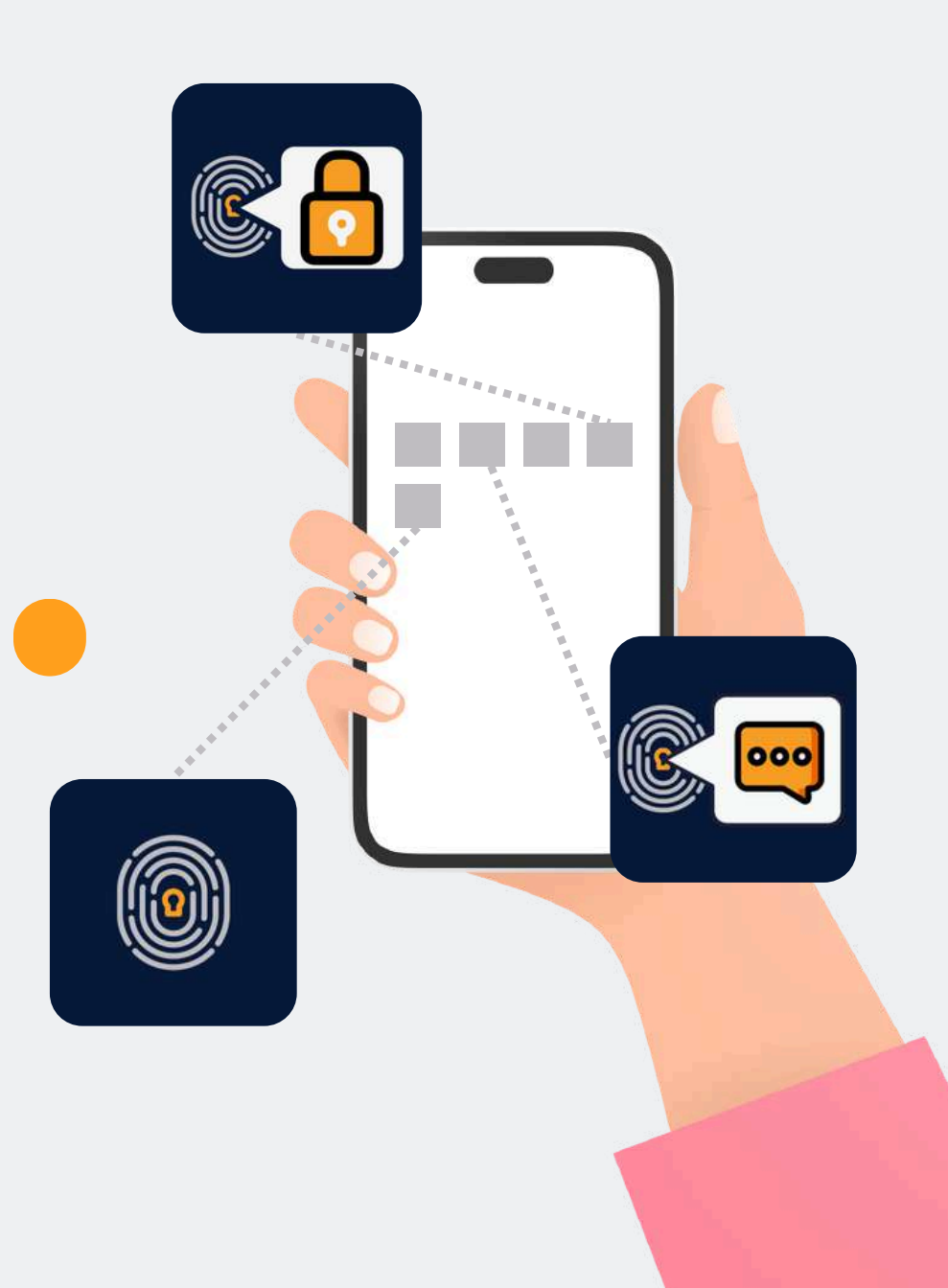

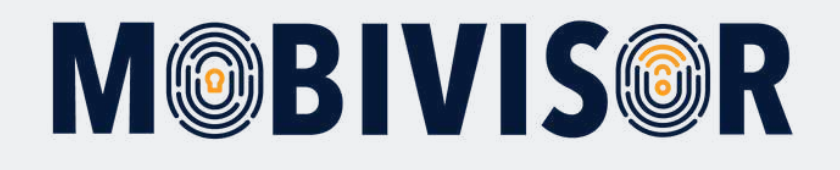

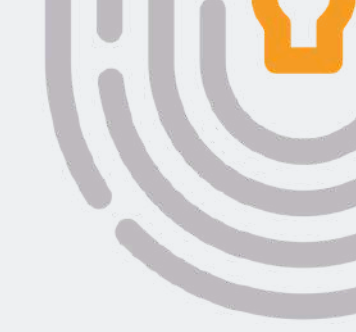

#### Was ist das Apple APNS Zertifikat?

- APNS steht für Apple Push Notifications Service
- Wird verwendet, um **Push-Benachrichtigungen** von einem Server über eine sichere Verbindung an Benutzer\*innen zu senden

#### Verwendung im MDM:

- Das MDM verwendet das APNS-Zertifikat, um MDM Befehle, Benachrichtigungen und mehr an Apple Geräte zu senden
- Um die Verbindung herzustellen, müssen die Geräte im Apple Business Manager registriert sein
- Dafür wird ein Austausch des APNS-Zertifikats in Apple Business oder im Apple School Manager
- Ohne das APNS-Zertifikat verlieren Sie die Kontrolle über die Apple-Geräte

Um das Apple APNS-Zertifikat zu aktualisieren, benötigen Sie die Logins zu Ihrer MobiVisor Domain und zum Apple Business Manager.

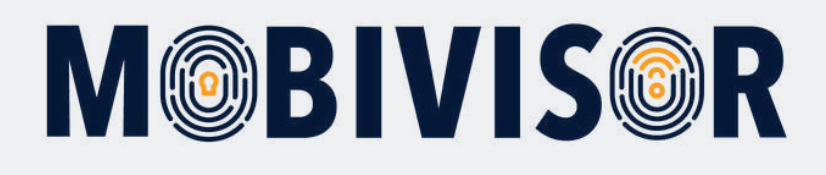

#### Schritt 1

Loggen Sie sich bei MobiVisor ein. Gehen Sie zu **Einstellungen > APNS** Zertifikat

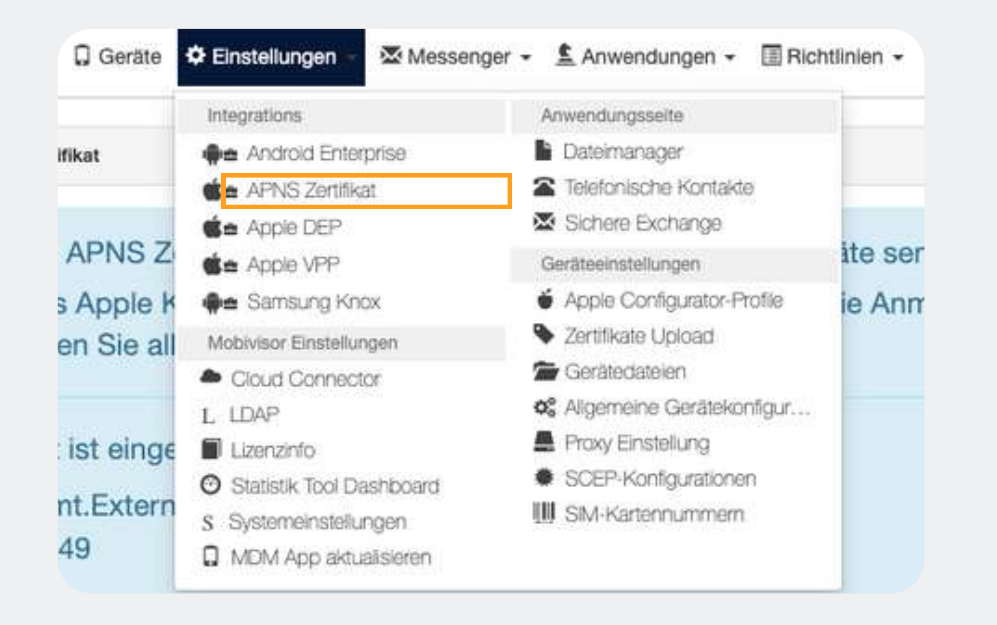

#### Schritt 2

Sie sehen einen Button: "Einblenden und ausblenden der Zertifikationserneuerung". Klicken Sie diesen an, um ihn auszuklappen.

| Inre E-Iviali Adresse w | urde gespeichert!                        |
|-------------------------|------------------------------------------|
| toni@i                  | Bearbetten 💼 Löschen                     |
|                         |                                          |
| Einblenden und ausbl    | lenden der APNS Zertifikationserneuerung |
| Sinblenden und ausbi    | lenden der APNS Zertifikationserneuerung |

# **M@BIVIS@R**

#### Schritt 3

Mit dem grünen Download-Button können Sie das neue APNS-Zertifikat herunterladen.

Discrete Finder und ausblenden der APNS Zertifikationserneuerung

③ 1. Signierungsanforderung abrufen
④ 2. Signiertes Zertifikat hochladen

Um das APNS Zertifikat zu erneuern:

Sie müssen zuerst die Zertifikatsignierungsanforderung mit dem folgenden Folgen Sie nach dem Herunterladen von 'plist\_encoded' den Schritten auf

🛓 MDM signierte Zertifikatsignierungsanforderung (plist\_encoded) herunterladen

Convright 2018 Alle Rechte vor

**Hinweis:** Dadurch wird das alte APNS-Zertifikat gelöscht. Wenn Sie den Vorgang gestartet haben, müssen Sie ihn nun zu Ende bringen.

### Schritt 4

Wechseln Sie den Tab und klicken Sie den Link zum Apple Push Certificates Portal, den Sie in MobiVisor sehen.

Discrete Finder und ausblenden der APNS Zertifikationserneuerung

③ 1. Signierungsanforderung abrufen
④ 2. Signiertes Zertifikat hochladen

Um die Erneuerung des APNS Zertifikats abzuschließen: befolgen Sie die f

- 1. Gehen Sie zur Webseite: Apple Push Zertifikat Portal
- 2. Melden Sie sich mit dem Konto Ihres Unternehmens an (

#### **Apple Push Certificates Portal**

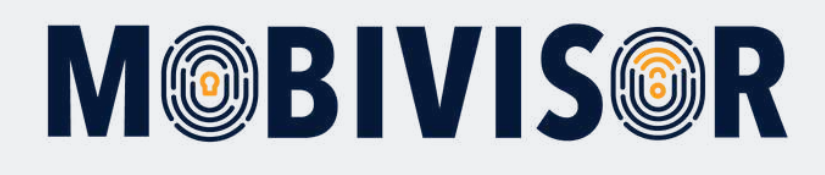

#### Schritt 5

Loggen Sie sich im Apple Push Certificates Portal mit Ihrem **Apple Business Account** ein.

#### Schritt 6

Nachdem Sie sich dort angemeldet haben, können Sie einfach den Schritten folgen, wie sie in MobiVisor beschrieben werden.

| Store | Mac iPa | d Phone | Watch            | As Ppes                                  | TV & Home                                       | Entertainment | Zubehlir | Support | đ | d D | Apple Push Certificates Portal -                                                                                                    |
|-------|---------|---------|------------------|------------------------------------------|-------------------------------------------------|---------------|----------|---------|---|-----|----------------------------------------------------------------------------------------------------|
|       |         |         |                  |                                          |                                                 |               |          |         |   |     | Certificates for Third-Party Servers                                                                                                    |
|       |         | (-Mab   | Bei dein         | em Apple                                 | Account an                                      | melden<br>(a  |          |         |   |     | 4. Laden Sie die (plist_encoded) Datei hoch Uptoad your Certificate Signeng Request agried by your fited-party server vendor to criate a new push certificate. Notes |
|       |         |         | C<br>Du hast noc | Apple Ac<br>Passwort v<br>h keinen Appli | count merken<br>ergessen? ><br>e Account? Jetzt | erstellen a   |          |         |   |     | Verdor Signed Certificate Signing Request Choose File _ plist_encoded                                                                                                |

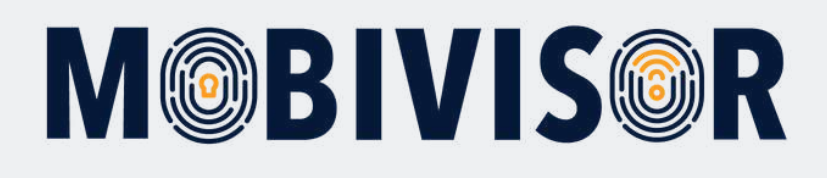

#### Schritt 7

Laden Sie das von MobiVisor stammende APNS-Zertifikat hoch. Im Anschluss müssen Sie das von Apple stammende Zertifikat herunterladen.

Manage Certificates

6. Laden Sie das Zertifikat über

Laden Sie das APNS Zertifikat hoc Datei auswählen Keine ausgewähl

### Schritt 8

Der Prozess wurde erfolgreich abgeschlossen, wenn Sie ein aktualisiertes Gültigkeitsdatum ganz oben sehen.

APNS Certificate is Ready! It can be used until the 'E> com.apple.mgmt.External.db6d97a9-650a-4905-8c68 18/07/2025 09:49

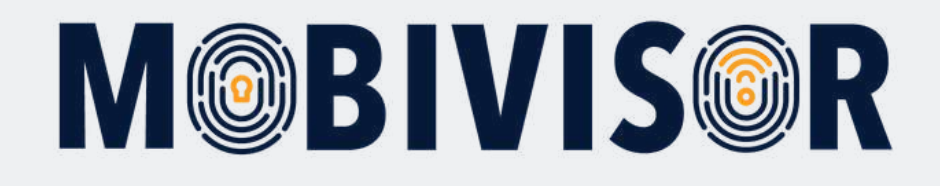

#### Haben Sie Fragen?

**Oder benötigen Sie unsere Hilfe?** Kein Problem, unser Team ist gerne für Sie da.

**Rufen Sie uns an unter:** Tel:0341 991601 42

**Oder schreiben Sie eine Mail an:** mds@iotiq.de